# **TECHNICAL SERVICE BULLETIN**

Classification:

NISSAN

Reference:

Date:

AN21-008C

NTB21-037C

July 31, 2023

## DTCS B2E4B-06, B2E60-06, B2E61-06 DISPLAYED AS CRNT IN THE TCU

This bulletin has been amended. See AMENDMENT HISTORY on the last page. Please discard previous versions of this bulletin.

**APPLIED VEHICLES:** 

2021-2023 Rogue (T33) 2021-2023 Sentra (B18) 2022-2024 Pathfinder (R53) 2023 ARIYA (FE0)

#### IF YOU CONFIRM

The customer experiences an issue with the NissanConnect® Service remote commands,

#### AND

Any of the following DTCs are displayed as CRNT in the Telematics Control Unit (TCU):

- B2E4B-06
- B2E60-06
- B2E61-06

**HINT:** These DTCs are caused by an issue with a cloud-server that is related to the TCU. The DTC diagnosis was mistakenly added to some ESMs and should be ignored.

### ACTION

- 1. Do NOT replace the TCU. Replacing the TCU will not resolve the concern.
- 2. Send an email to <u>NTB21-037@Nissan-Usa.com</u>.

**IMPORTANT:** The purpose of **ACTION** (above) is to give you a quick idea of the work you will be performing. You MUST closely follow the entire **SERVICE PROCEDURE** as it contains information that is essential to successfully completing this repair.

Nissan Bulletins are intended for use by qualified technicians, not 'do-it-yourselfers'. Qualified technicians are properly trained individuals who have the equipment, tools, safety instruction, and know-how to do a job properly and safely. **NOTE:** If you believe that a described condition may apply to a particular vehicle, DO NOT assume that it does. See your Nissan dealer to determine if this applies to your vehicle.

#### SERVICE PROCEDURE

**IMPORTANT:** Do NOT replace the TCU. Replacing the TCU will not resolve the concern.

- 1. Send an email to <u>NTB21-037@Nissan-Usa.com</u>. In the email, please provide the following:
  - Name
  - Phone Number
  - Dealer Name
  - Dealer Code
  - VIN
  - DTC(s) displayed as CRNT
  - Photo of the **Unit ID Information** screen (Figure 1).
    - The Unit ID Information screen can be found at: Settings > NissanConnect<sup>®</sup> Services > Unit ID Information.

| Ð | Unit ID Information       | * | 5:12 |  |
|---|---------------------------|---|------|--|
|   | Unit ID: XXXXXXXXXXX      |   |      |  |
|   |                           |   |      |  |
|   | SIM ID: XXXXXXXXXXXXXXXXX |   |      |  |
|   | VIN: XXXXXXXXXXXXXX       |   |      |  |
|   |                           |   |      |  |
|   |                           |   |      |  |
|   |                           |   |      |  |

Figure 1

**HINT:** Please allow up to 48 business hours (M-F) for an email response with next steps. Do NOT replace any parts.

#### AMENDMENT HISTORY

| PUBLISHED DATE    | REFERENCE  | DESCRIPTION                                                                                               |
|-------------------|------------|----------------------------------------------------------------------------------------------------|
| May 6, 2021       | NTB21-037  | Original bulletin published                                                                               |
| August 5, 2021    | NTB21-037A | APPLIED VEHICLES revised                                                                                  |
| December 19, 2022 | NTB21-037B | APPLIED VEHICLES revised                                                                                  |
| July 31, 2023     | NTB21-037C | <b>TITLE, APPLIED VEHICLES, IF YOU CONFIRM,</b><br>and Step 1 revised, NOTE references changed to<br>HINT |